## Instructivo para solicitud de descuento por municipio.

1) Ingresar al portal web de la UMNG. <u>www.umng.edu.co</u>

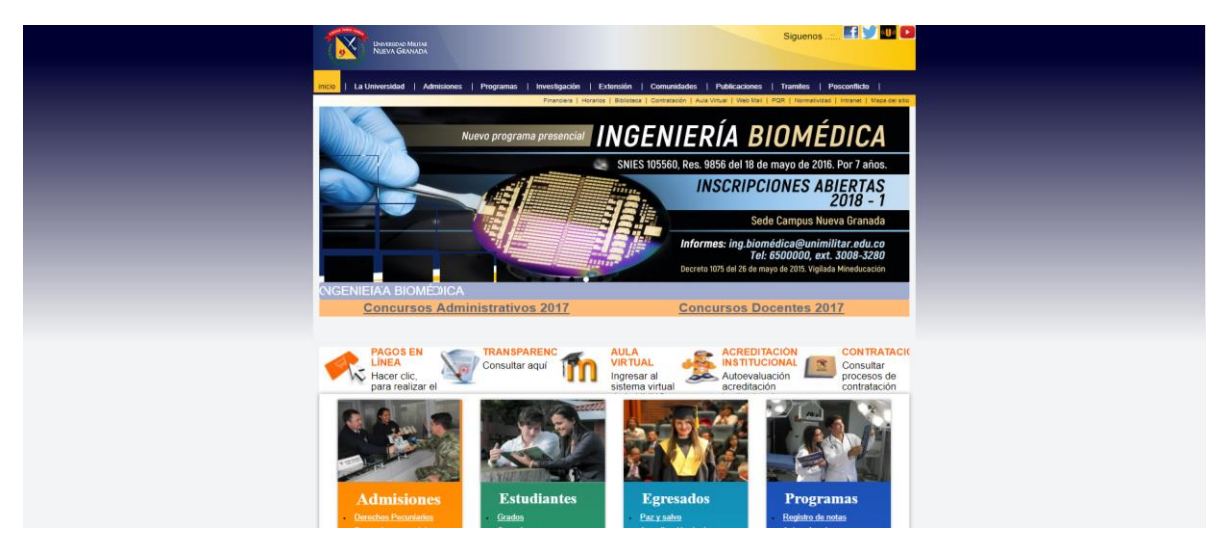

2) Seleccionar los campos resaltados.

| UMMERSING MAITHE<br>NUTVA GRANADA                                            | 1° Pase                                                                                                    |                                                        |
|------------------------------------------------------------------------------|----------------------------------------------------------------------------------------------------|--------------------------------------------------------|
| inicio   La Universidad   Admisiones   Programas   Investigación   Extensión | Comunidader   Publicaciones   Tramites   Publicaciones   Tramites   Publicaciones   Tramites   Publicaciones   Normatividad | 2º Paco                                                |
|                                                                              | comunidades                                                                                                    | 2 1830.                                                |
|                                                                              | Estudiantes Ingrese y conozci<br>esta comunidad                                                                             | a todo sobre                                           |
|                                                                              | Egresados » Ingrese a la comu<br>egresados                                                                                  | nidad de                                               |
| t preativid d                                                                | Docentes UMNG <u>     Conozca toda la i</u> que esta comunida                                                               | nformación<br>i offece                                 |
|                                                                              | 14 SEP 2017 al 20<br>Innovación<br>Creatividad * Estos premios se destinarán para la soste                                  | DCT 2017<br>abildad de ko proyector                    |
| EN&CLUSTA UNNCISAL<br>Concursos Administrativos 2017                         | Concursos Docentes 201                                                                                                    | Z                                                      |
|                                                                              |                                                                                                    |                                                        |
| PAGOS EN<br>LINEA<br>Hacer clic,<br>para realizar                            | ral virtual Acceditación Acceditación                                                                                       | CONTRATACI<br>Consultar<br>procesos de<br>contratación |
|                                                                              |                                                                                                    |                                                        |

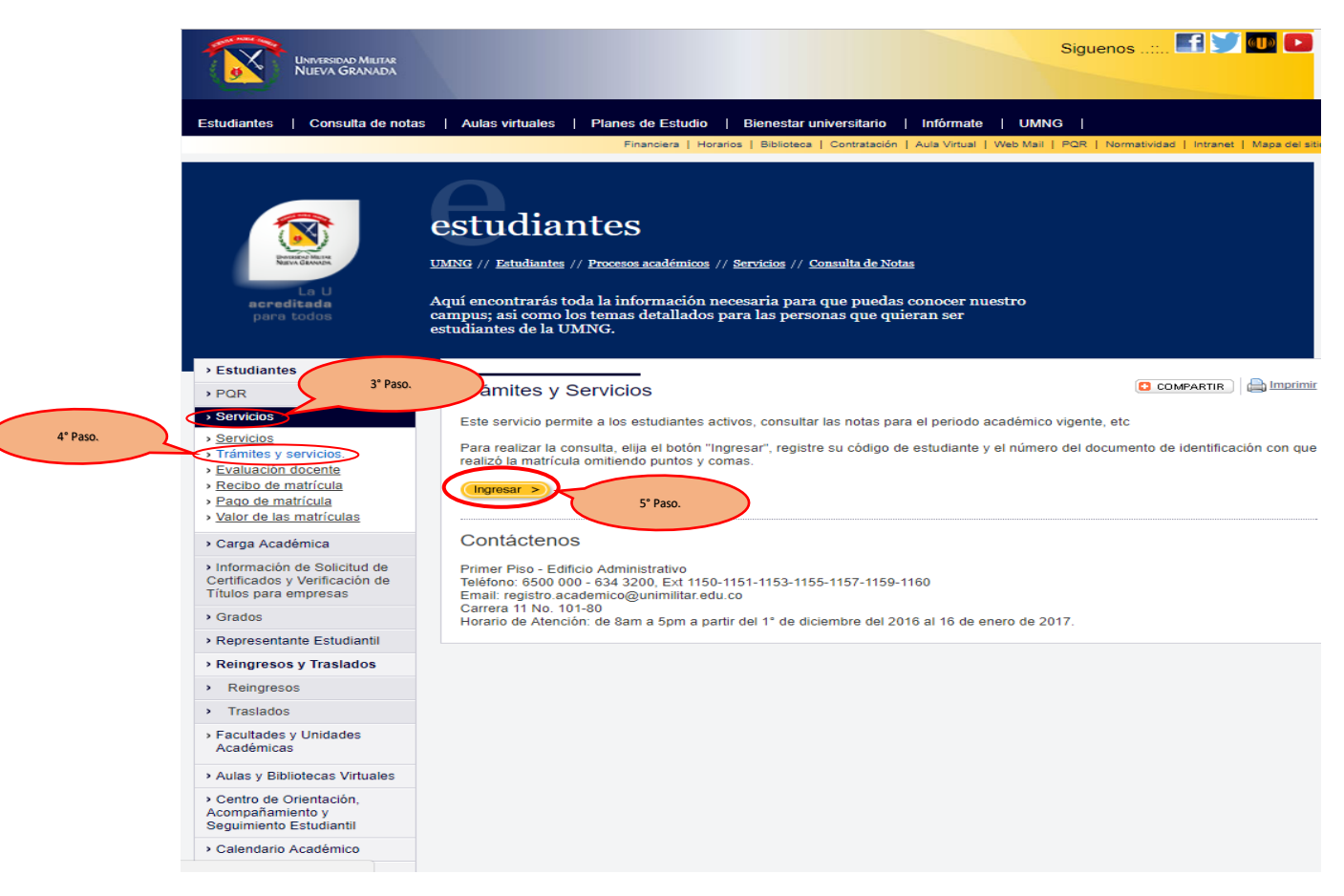

## 3) Ingresar como estudiante al portal Univex IV.

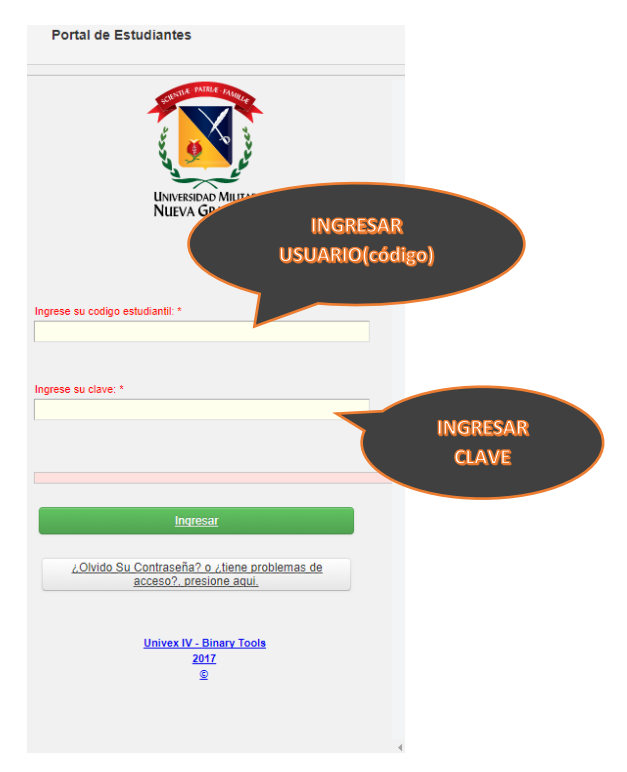

## 4) Seleccionar los campos resaltados.

| Seleccionar Programa          |                                                                                                    |
|-------------------------------|----------------------------------------------------------------------------------------------------|
|                               |                                                                                                    |
| Definitivas                   | Mensaje • •                                                                                                    |
| Parciales actuales            | Envié su certificado de Institucionalidad en la opción de Solicitud de Tramites                                                                                                    |
| Tramites de Paz y Salvo       | Por favor antes de pagar un recibo, descargue el más reciente de la plataforma correspondiente, en algunos casos los recibos deben ser recalculados y los datos<br>pueden variar. Gracias. |
| Horario Actual                | El sistema aproxima la nota a 300, a parte de 295                                                                                                    |
| Información EPS               | renya en cuenta que para ven internacion declanda o anica de englin registro dede sereccionano en la cabia.                                                                                |
| Actualización de Datos        |                                                                                                    |
| Evaluación Docente            | - 00001                                                                                                    |
| Vacacionales                  |                                                                                                    |
| Cambio de clave               |                                                                                                    |
| Solicitud de tramites         |                                                                                                    |
| Consulta de tramites          | 6° Paso.                                                                                                    |
| Reingreso                     |                                                                                                    |
| Consulta de la Carga (Recibo) |                                                                                                    |
| Transferencias Internas       |                                                                                                    |
| Recibos Idiomas y Esp.Medicas |                                                                                                    |
| Todos los Recibos vigentes    |                                                                                                    |
|                               |                                                                                                    |

| Indutationes de la UMNKs, presentando el original del recibo de pago. (La<br>ficado cambio de estado.                           |
|----------------------------------------------------------------------------------------------------|
| Instalaciones de la UMNG, presentando el original del recibo de pago. (La<br>Ricado cambia de estado.                           |
| DESPLEGAR<br>Instalaciones de la UMNG, presentando el original del recibo de pago. (La<br>ficado camble de estado.              |
| Instalaciones de la UMNG, presentando el original del recibo de pago. (La<br>ficado cambie de estado.                           |
| Instalaciones de la UMNG, presentando el original del recibo de pago. (La<br>ficado cambie de estado.                           |
| ficado cambie de estado.                                                                                                    |
|                                                                                                    |
|                                                                                                    |
|                                                                                                    |
|                                                                                                    |
|                                                                                                    |
|                                                                                                    |
|                                                                                                    |
|                                                                                                    |
|                                                                                                    |
|                                                                                                    |
|                                                                                                    |
|                                                                                                    |
|                                                                                                    |
|                                                                                                    |
| Iniciar Trámite                                                                                                    |
| INICIAR TRÁMITE                                                                                                    |
| INICIAR TRÁMITE                                                                                                    |
|                                                                                                    |
| INICIAR TRÁMITE<br>Elja un tipo de trámte<br>SELECCIONAR el original del recibo de pago. (La                                    |
| INICIAR TRÁMITE                                                                                                    |
| INICIAR TRÁMITE                                                                                                    |
| INICIAR TRÁMITE                                                                                                    |
| INICIAR TRÁMITE                                                                                                    |
| INICIAR TRÁMITE                                                                                                    |
| INICIAR TRÁMITE                                                                                                    |
| INICIAR TRÁMITE                                                                                                    |
| INICIAR TRÁMITE<br>Elja un lipo de trámite<br>SELECCIONAR el original del recibo de pago. (La<br>Indo cambie do estado.         |
| INICIAR TRÁMITE<br>Elja un topo de trainite<br>SELECCIONAR<br>el original del recibio de pago. (La<br>traido cambila de estado. |
| INICIAR TRÁMITE<br>Eije ur tep de tratente<br>SELECCIONAR<br>et original del recibo de pago. (La<br>trado cambia de estado.     |
| INICIAR TRÁMITE                                                                                                    |
|                                                                                                    |

4) Realizar cargue de documento.

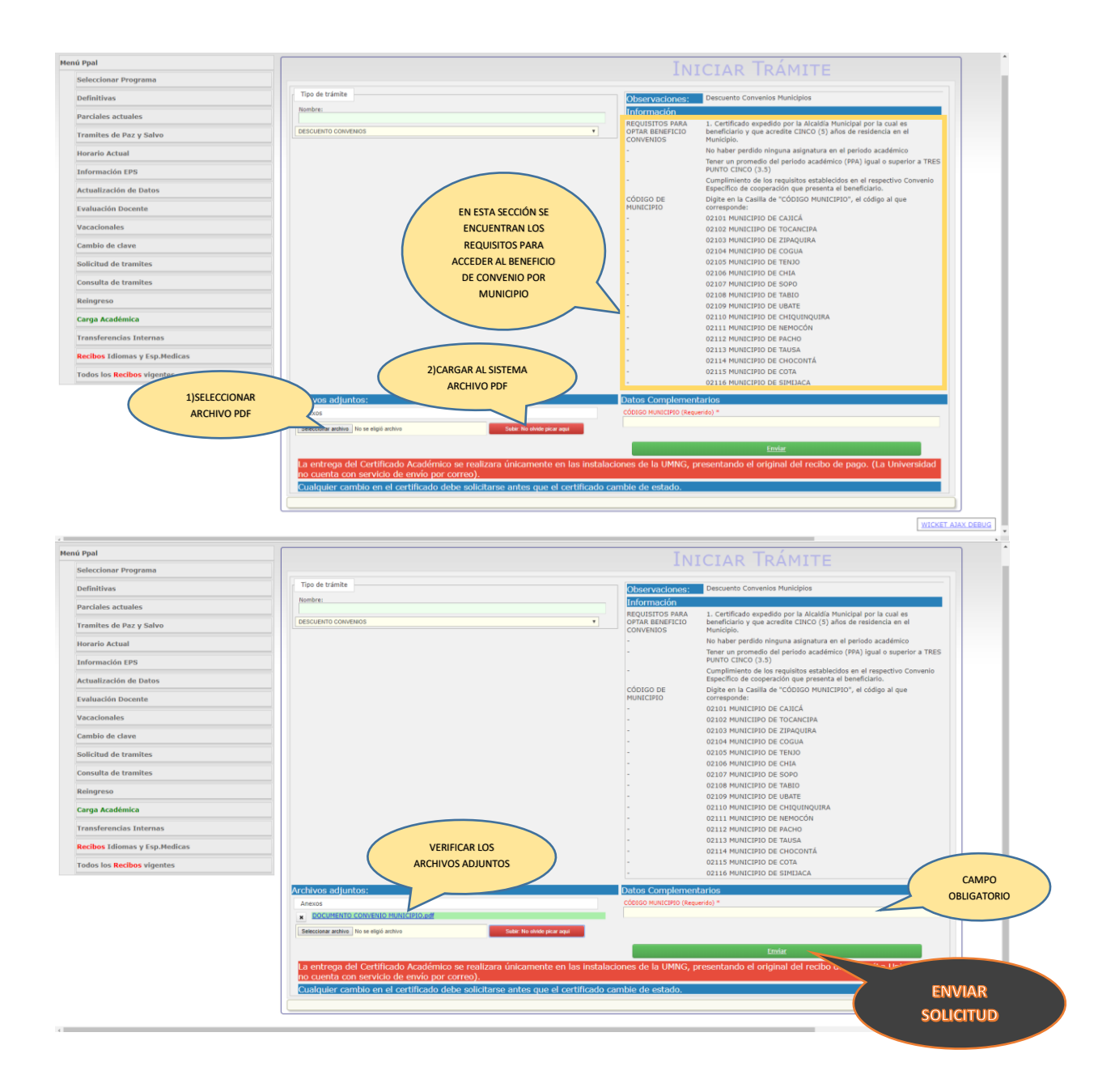

| Mei | iú Ppal                       | INICIAR TRÁMITE                                                                                                    |                                  |
|-----|-------------------------------|----------------------------------------------------------------------------------------------------|----------------------------------|
|     | Seleccionar Programa          |                                                                                                    |                                  |
|     | Definitivas                   | Tipo de trámite                                                                                                    |                                  |
|     | Parciales actuales            | Nombre:                                                                                                    | UNA VEZ REALIZADO EL TRÁMITE, SE |
|     | Tramites de Paz y Salvo       | -Seleccione un dato-                                                                                                    | CONFIRMA QUE LA SOLICITUD FUE    |
|     | Horario Actual                | Trámite creado<br>La antzana dal Cartificado Acadámico en zaalizara únicamente en las instalaciones de la LIMNIC, presentando el atom | LLEVADA A CABO CON ÉXITO AL      |
|     | Información EPS               | no cuenta con servicio de envío por correo).                                                                                          | VISUALIZAR "TRAMITE CREADO"      |
|     | Actualización de Datos        | Cualquier cambio en el certificado debe solicitarse antes que el certificado cambie de estado.                                        |                                  |
|     | Evaluación Docente            |                                                                                                    |                                  |
|     | Vacacionales                  |                                                                                                    |                                  |
|     | Cambio de clave               |                                                                                                    |                                  |
|     | Solicitud de tramites         |                                                                                                    |                                  |
|     | Consulta de tramites          |                                                                                                    |                                  |
|     | Reingreso                     |                                                                                                    |                                  |
|     | Carga Académica               |                                                                                                    |                                  |
|     | Transferencias Internas       |                                                                                                    |                                  |
|     | Recibos Idiomas y Esp.Medicas |                                                                                                    |                                  |
|     | Todos los Recibos vigentes    |                                                                                                    |                                  |
|     |                               |                                                                                                    |                                  |
|     |                               |                                                                                                    |                                  |
|     |                               |                                                                                                    |                                  |
|     |                               |                                                                                                    |                                  |
|     |                               |                                                                                                    |                                  |
|     |                               |                                                                                                    |                                  |
|     |                               |                                                                                                    |                                  |

4

WICKET AJAX DEBUG